# THE **BRITISH** SHOP

### Gutschein ausdrucken

Vielen Dank, dass Sie sich für unseren Gutschein zum Ausdrucken interessieren. Sie brauchen für den Druck einen handelsüblichen Drucker, in dem sich DIN A4-Papier befindet. Wenn Sie etwas dickeres Papier zur Hand haben, wird aus dem Blatt Papier eine Gutschein-Karte im Format DIN A5.

#### So drucken Sie den Gutschein aus

Nach dem Kauf des Gutscheins erhalten Sie per E-Mail eine Bestell-Bestätigung. In dieser befindet sich ein Link zum soeben gekauften Gutschein:

<section-header><section-header>

Control of the prediction of the prediction of the

2 Beim Klick auf den Download-Link wird der Gutschein auf Ihren PC heruntergeladen – Sie erhalten eine PDF-Datei. Diese Datei wird in Ihrem Download-Verzeichnis gespeichert.

Das Download-Verzeichnis ist bei den unterschiedlichen Browsern unterschiedlich erreichbar, aber die Datei "product.pdf" ist der Gutschein.

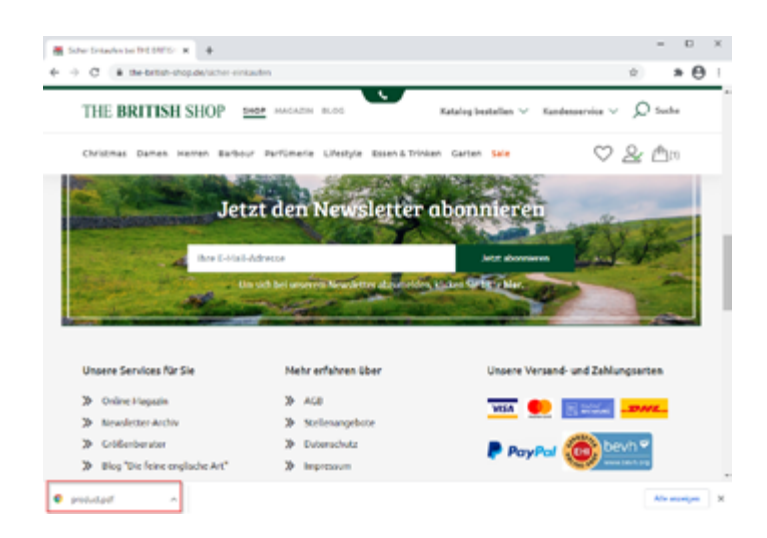

# THE **BRITISH** Shop

### Gutschein ausdrucken

**3** Öffnen Sie den Gutschein, indem Sie doppelt auf die Datei klicken.

In der Regel wird der Gutschein im Browserfenster angezeigt.

Der Text mit dem Gutscheincode steht auf dem Kopf, damit Sie die DIN A4-Seite nach dem Ausdrucken einmal falten können. Der Code befindet sich dann auf der Rückseite des Gutscheins.

| Tradecision of the manual and the second second |
|----------------------------------------------------------------------------------------------------|
| Datum 31.12.2022                                                                                                    |
| 3YBPEDHC-COSN-CB10                                                                                                    |
| im Wert von 25,00 EUR                                                                                                    |
| Für                                                                                                    |
| ·                                                                                                    |

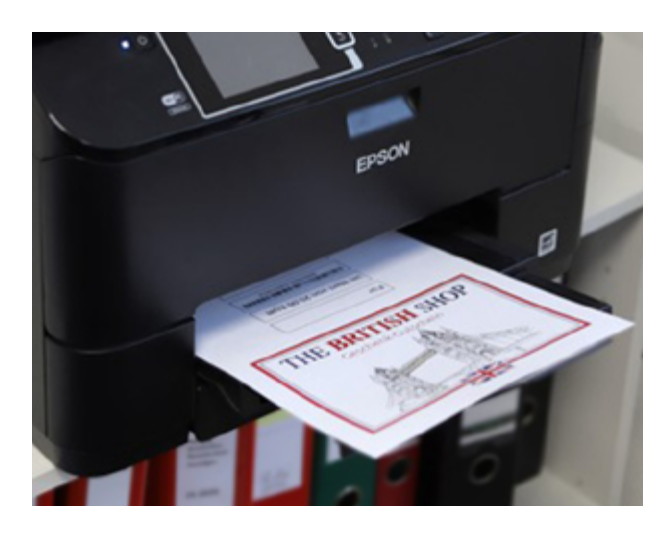

4 Sollte Ihre Browser-Software keine Menüpunkte zum Drucken anbieten, können Sie den Gutschein ausdrucken, indem Sie die Tasten "Strg" und "P" gleichzeitig drücken.

Achten Sie darauf, dass als Papierformat "DIN A4" und als Ausrichtung: "Portrait" oder "vertikal" eingestellt ist.

Das fertige Ergebnis ist dann im Drucker zu finden.

# THE **BRITISH** SHOP

### Gutschein ausdrucken

So falten Sie den Gutschein

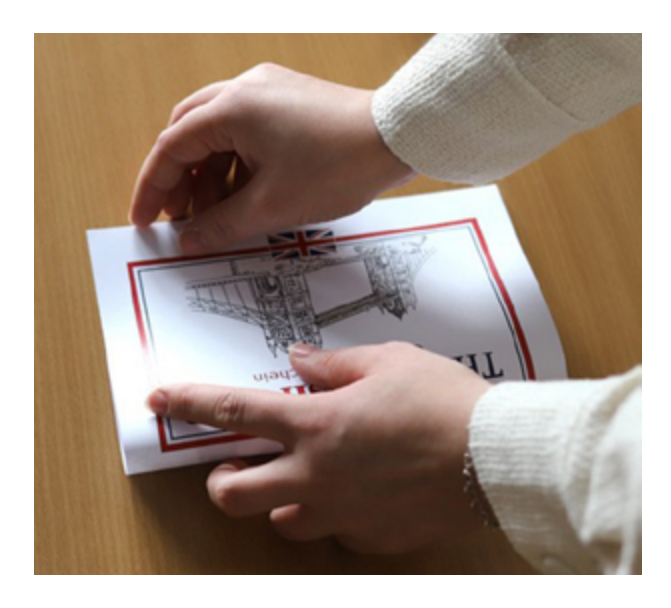

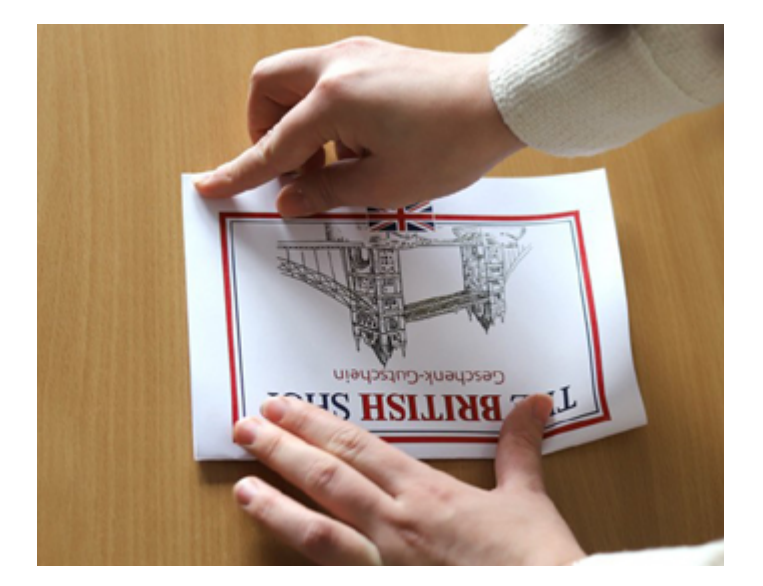

Auf der Innenseite ist Platz für einen persönlichen Gruß. Und wenn Sie noch einen Umschlag zur Hand haben, ist das Geschenk fertig.

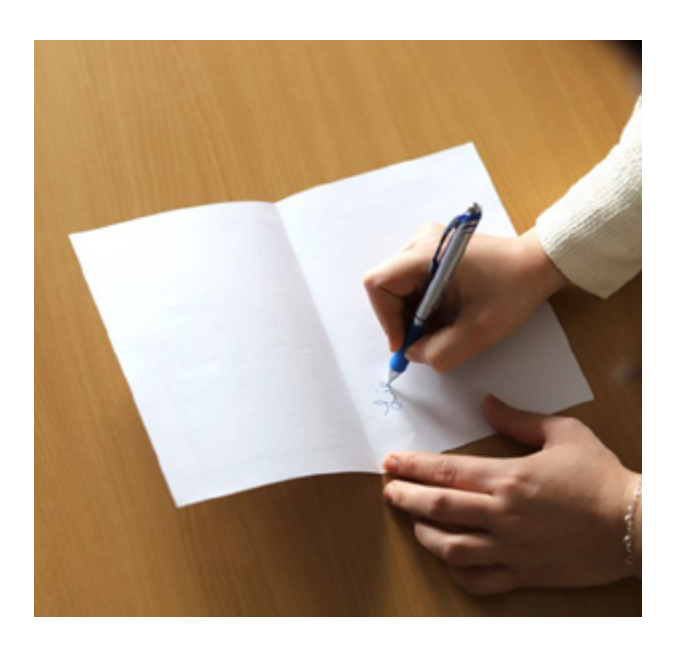

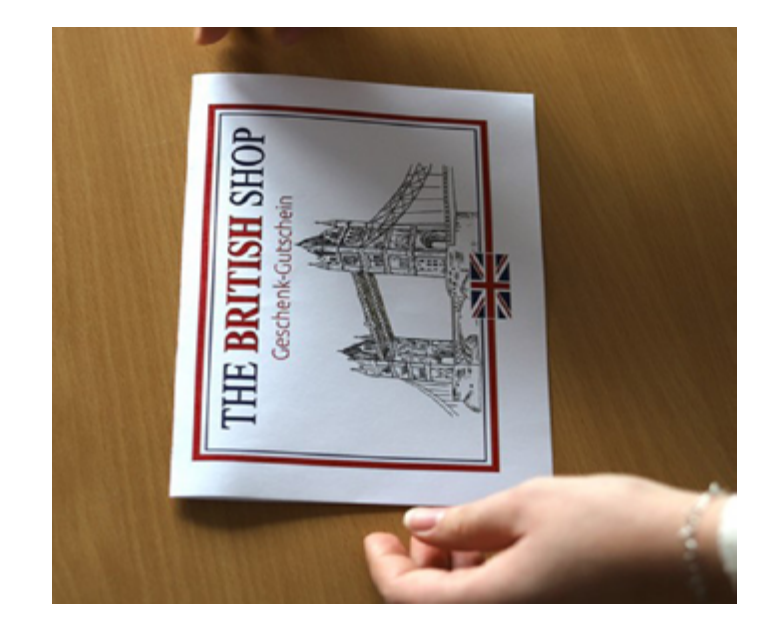